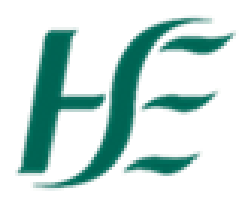

## My Inbox (Employee Only)

- 1. Log into SAP Fiori using Username/Password.
- 2. Select the My Inbox Tile.

| ዳ <del>]/</del>                        | Home $\checkmark$                          |                                                     |                                                       |                           |                              |
|----------------------------------------|--------------------------------------------|-----------------------------------------------------|-------------------------------------------------------|---------------------------|------------------------------|
| HSE Employee Apps                      |                                            |                                                     |                                                       |                           |                              |
| <b>My Payslips</b><br>View my payslips | <b>My Addresses</b><br>Manage my addresses | <b>My Bank Details</b><br>Manage my bank<br>details | <b>My Leave</b><br><b>Requests</b><br>Manage my leave | My Travel and<br>Expenses | <b>My Inbox</b><br>All Items |
| Ľ€                                     | 命                                          | م<br>ا                                              | request                                               | 岛 0                       | ≅ 2                          |
| Confidential                           |                                            |                                                     |                                                       | Open Reports              |                              |

- 3. Your inbox will receive 3 types of messages;
  - 1. Leave Request Reminder for start date xx.xx.xxxx
  - 2. Travel Claim Reminder for start date xx.xx.xxxx
  - 3. Correct trip no. XXXXXXXXXXXXXX

**Note**:- These reminders are automatically removed when the leave/travel have been approved/rejected by the manager. The correct trip no. is automatically removed once you have amended and submitted the relevant trip no.

It is possible to filter each request type by clicking on the filter icon - on the left hand side of the Inbox at the

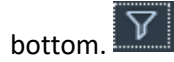

| <                      | Filter By: Task Type | $\nabla_{\mathbf{x}}$ |  |  |
|------------------------|----------------------|-----------------------|--|--|
| Search                 |                      | Q                     |  |  |
| Select Al              | l                    |                       |  |  |
| Leave Request reminder |                      |                       |  |  |
| Travel Claim Reminder  |                      |                       |  |  |
| Update e               | expense request      |                       |  |  |
|                        |                      |                       |  |  |

## 1. Leave Request Reminder for start date xx.xx.xxxx

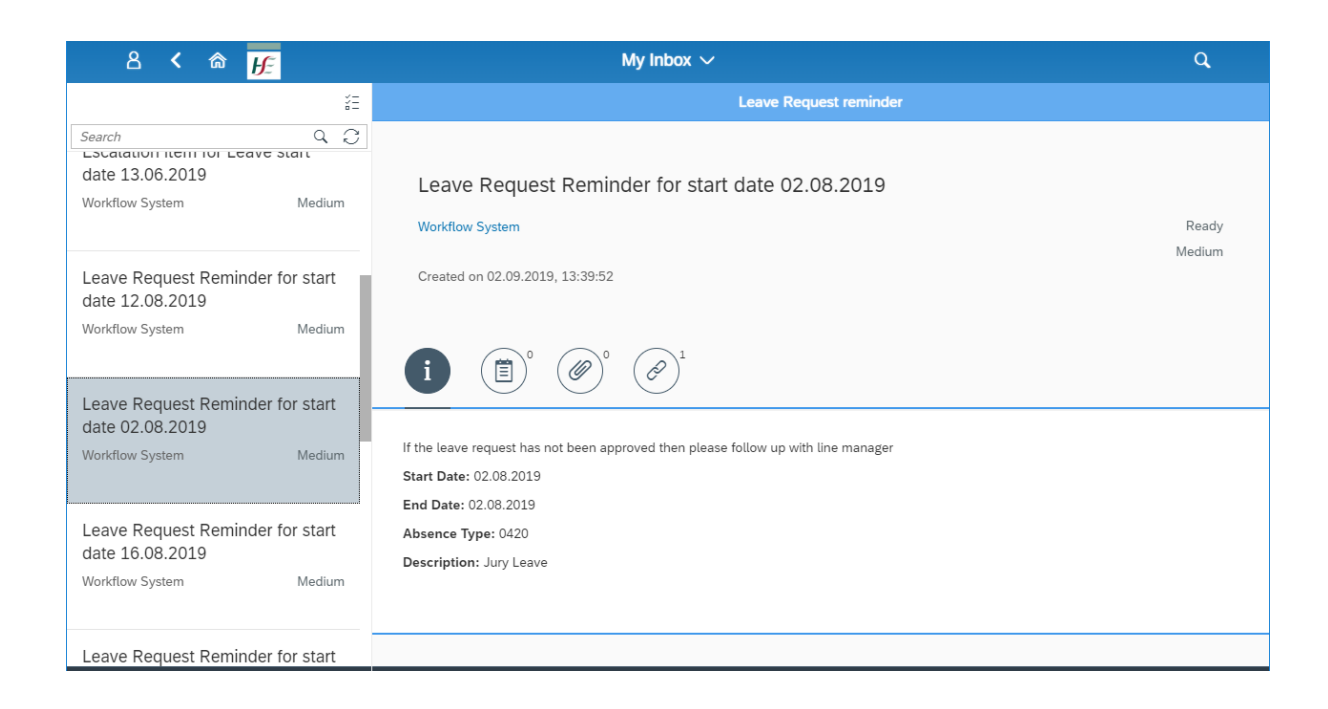

In the situation where a manager has not approved/rejected a leave request 10 days before the start date of the payroll period in which the leave falls then a reminder is sent to your My Inbox tile. This highlights the requirement to follow up on same.

2. Travel Claim Reminder for start date xx.xx.xxxx

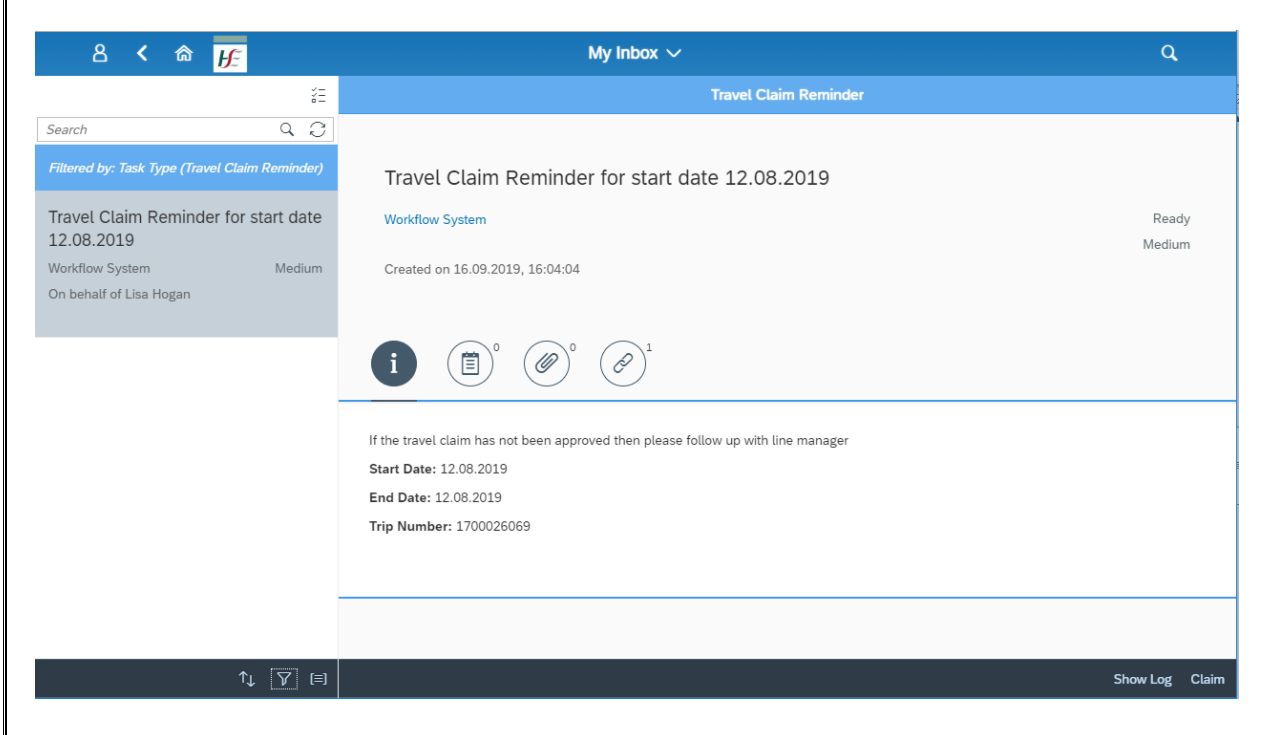

This highlights the requirement to follow up with manager for approval.

3. Correct trip no. XXXXXXXXXXXXXX

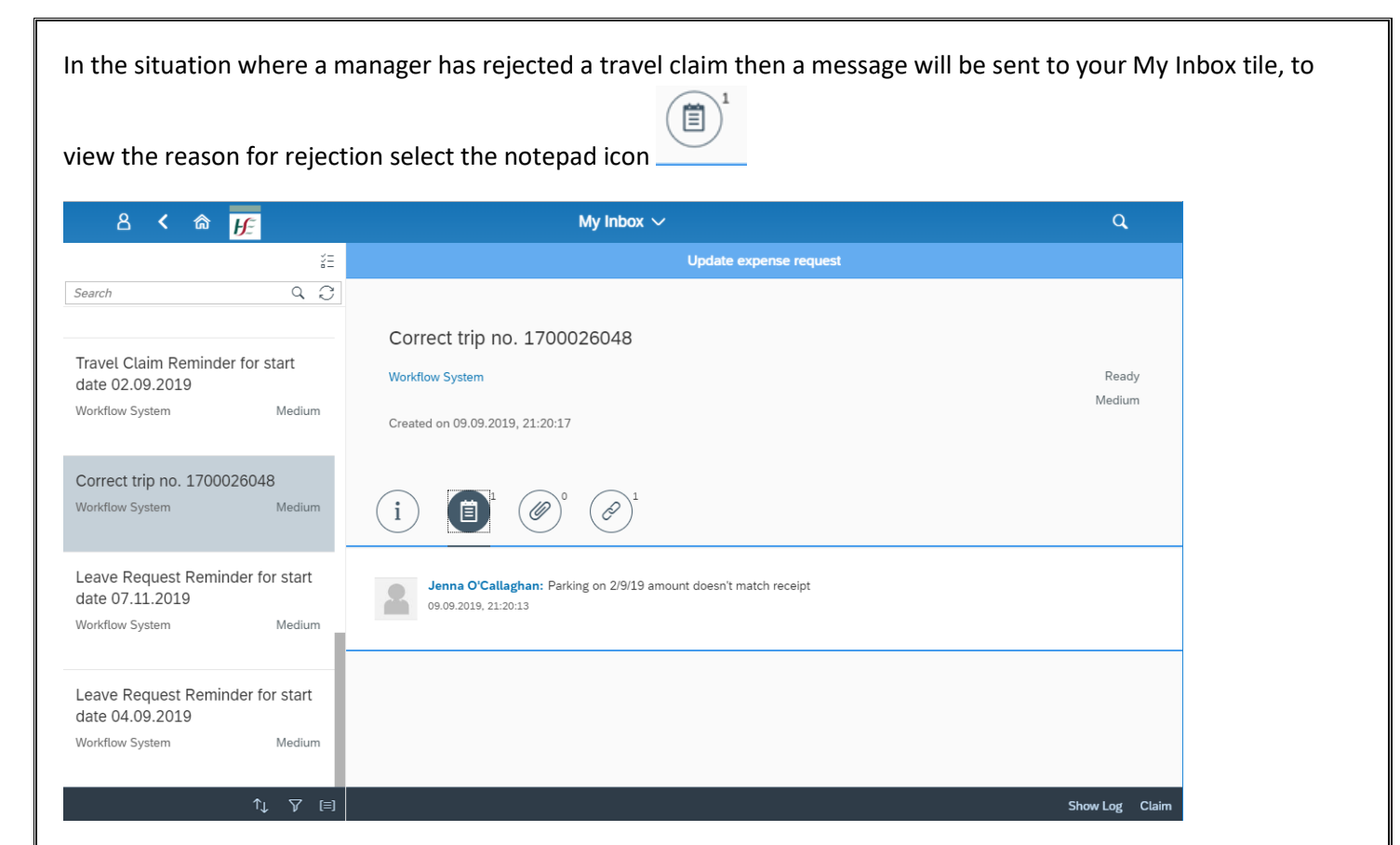

Please go into the relevant trip no. XXXXXXXX, update your claim and re-submit to Manager for approval.